## GUÍA DE USUARIO Versión 1.0

6

0

00

Configuración *Tarifas y Reglas de Cobro* 

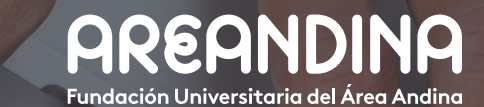

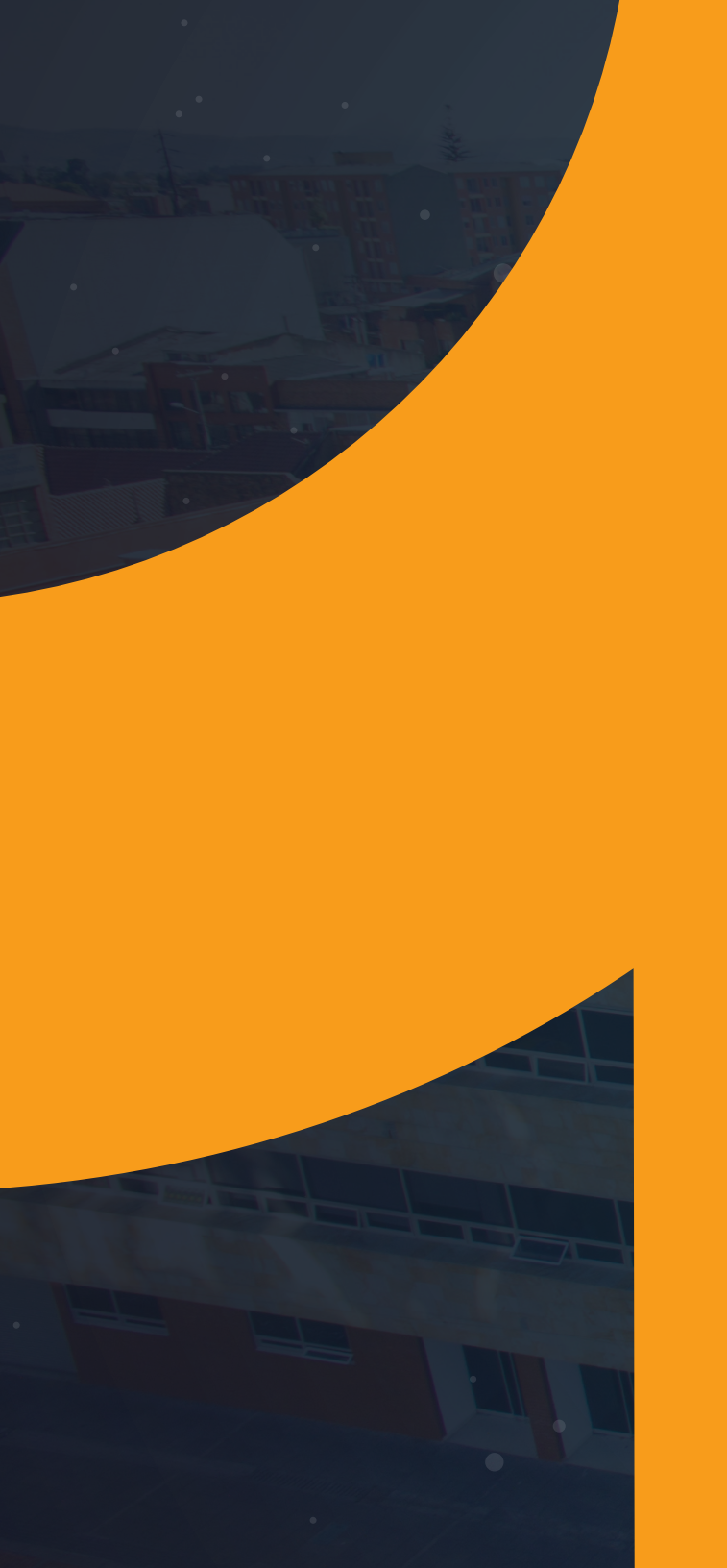

# Tabla deCONTENIDO

#### INTRODUCCIÓN

El proceso de tarifas y reglas de cobro tiene como objetivo principal parametrizar y asignar el cobro para los distintos servicios ofrecidos por la universidad ya sea desde el BackOffice o desde el autoservicio, en primera instancia La funcionalidad permite calcular el valor de la matrícula en el estado de cuenta del alumno, definiendo de esta forma el valor a pagar de acuerdo a la modalidad de estudio (virtual, distancia y presencial), nivel de formación (técnico laboral, técnico profesional, tecnólogo, pregrado, posgrado o educación continuada) y la tarifa varía de acuerdo a la inscripción de créditos en cada periodo (semestre completo, medio semestre y créditos adicionales) en función del nivel de avance académico.

El proceso del cálculo y cobro de las tarifas según el programa, modalidad y nivel académico podrá ser cubierta por el producto nativo de Banner (SFARGFE), por ello el desarrollo solicitado (TZARGFE) tiene como objetivo proporcionarle al proceso nativo la información para que se realice el cálculo correcto de las tarifas y reglas de cobro de una forma intuitiva y sencilla para el usuario final.

Asimismo, se concibe dentro del proceso las tarifas para solicitudes de servicio o los denominados otros derechos pecuniarios, que podrán ser tramitados desde el BackOffice o desde el autoservicio para optimizar el proceso de cobro del servicio solicitado por el estudiante.

Por otro lado, el proceso permite tarifar los cargos asociados al proceso de admisión cuando la solicitud se realizó desde el formulario de inscripción vía web.

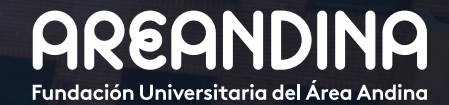

# Tabla deCONTENIDO

#### **OBJETIVO GENERAL**

Proporcionar un instrumento que permita optimizar el proceso del cálculo de tarifas y reglas de cobro según modalidad de estudio y nivel de formación, permitiendo de esta forma una configuración amigable de las reglas de cobro, pero sin perder la funcionalidad nativa de Banner, lo anterior para dar cumplimiento al acuerdo de derechos pecuniarios, que establece el valor a pagar por concepto de matrícula dependiendo la cantidad de créditos registrados y el nivel o semestre en el que se encuentra el estudiante.

#### **CONVENCIONES**

| CONFIGURACIÓN REGLAS DE COBRO SFARGFE                                                           |    |
|-------------------------------------------------------------------------------------------------|----|
| Paso 1: Configuración en banner                                                                 | 5  |
| Paso 2: Copiar reglas de estimación de cuota a un nuevo periodo.                                | 8  |
| Paso 3: Configuración reglas de cobro TZARGFE.                                                  | 9  |
| Paso 4: Configuración reglas por curso.                                                         | 11 |
| <b>Paso 5:</b> Configuración de reglas predefinidas de web (formulario de inscripción) SAAWADF. | 15 |

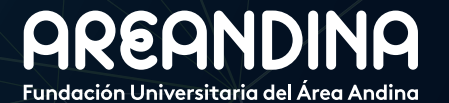

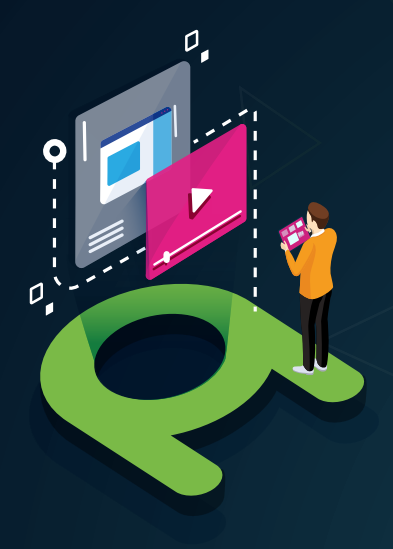

![](_page_3_Picture_1.jpeg)

![](_page_3_Picture_2.jpeg)

#### VIDEO Tutorial

Este botón lo encontrará en cada paso; de clic para ver el video tutorial del proceso.

#### DOCUMENTO Complementario

Cuando observe este botón podrá darle clic y tendrá acceso a un documento que servirá para profundizar la información del proceso.

## RECUERDE

Alerta

Este icono le indica la información relevante en el proceso.

## CONVENCIONES

Para más información de clic Aquí

## CONFIGURACIÓN REGLAS DE COBRO SFARGFE

Banner cuenta con la forma de control de proceso de cuotas de inscripción, el cual provee las reglas que se usan en el proceso de estimación de cuotas.

Las reglas de estimación de cuotas se despliegan de varias maneras, dependiendo de los valores ingresados en el Bloque de consulta. Para ver las reglas existentes se deben utilizar los campos Periodo, Tipo de regla y tipo de captura. Los tipos de regla son ATTR (atributo de curso), CAMPUS (campus del curso), LEVEL (nivel del curso), STUDENT (características del alumno), STUDYPATH (planes de estudio) o STUDYPATH\_ATTR (planes de estudio con atributos de curso)- Los tipos de entrada son PREBILL o REGULAR.

## **PASO 1** CONFIGURACIÓN EN BANNER

Para la configuración de reglas de cobro se requieren los códigos de detalle previamente configurados en la forma TSADETC.

#### SFARGFE – Forma de Reglas de Estimación de Cuota de Inscripción

En esta forma se configuran las reglas de estimación de cuotas de inscripción. Las reglas son configuradas por Periodo, tipo de regla y tipo de captura de cobro. También puede usar los botones para copiar las reglas para un nuevo periodo y luego ejecutar el proceso de copiado.

Tipo de regla. Periodo. El tipo de regla a usar para nuestros procesos sería Se especifica el código de pepor StudyPath ya que nos permitirá configurar la riodo al cual se va a configurar regla de cobro teniendo en cuenta el plan de eso actualizar una regla de estitudio del estudiante, además al aplicarse el cargo mación de cuota en el periodo en el estado de cuenta del estudiante nos permite de inscripción. identificar el plan de estudio al cual se le aplicó el cargo. O USUARIO Salir = MIGRFUAA eglas de estimación de cuota de inscripción SFARGFE 9.3 [LASC:8.5.6] (MIGRFUAA) AGREGAR RECUPERAR A RELACIONADO \* HERRAMIENTAS Periodo: ... Tipo de regla: STUDYPATH -PRIMER SEMESTRE PREGRAD-O 2018 Regular Indicador de copiar: Tipo de captura: Copiar reglas a: Copiar Copiar Configuración de: nuevo periodo indicador de procesar copia Inicio: llenar los campos arriba y oprimir ir. Para buscar por nombre, oprimir TAB desde un campo de ID, ingresar el criterio de búsqueda y oprimir INTRO Tipo de captura. Ir. Siempre sería Regular. Al presionar el botón Ir o Desplazarse al bloque siguiente (Alt+AvPág) se despliega el bloque principal, en el cual se puede realizar la configuración

de las reglas de cobro.

• En el bloque "Cargos y cuotas de inscripción" se crean las reglas registro a registro necesarias para realizar la estimación de cuotas de inscripción.

A

#### Código de detalle.

Se debe establecer el código de detalle que se va a aplicar al cargo para esta regla. Solo permite el ingreso de códigos de detalle activos.

| ≡      | Q          | MIGR                  | FUAA             |                          |                       | Ωι                     | JSUARIO                      |           | 🔒 Sali           | r <b>?</b>   |
|--------|------------|-----------------------|------------------|--------------------------|-----------------------|------------------------|------------------------------|-----------|------------------|--------------|
| ×      | Reglas     | s de estimación de cu | uota de inscripc | ción SFARGFE 9.3 [LAS    | C:8.5.6] (MIGRFUAA)   |                        | GAR 🖺 RECUPERAR              | 뤏 REL     | ACIONADO 🏾 🇱 HI  | ERRAMIENTAS  |
| Period | lo: 20181  | 0 PRIMER SEMES        | TRE PREGRA       | D-O 2018 Tipo de re      | gla: STUDYPATH T      | ipo de captura: Regula | ar Indicador de copiar:      |           | Rec              | omenzar      |
| Copiar | r reglas a | nuevo periodo:        | Copiar C         | configuración de indicad | or de procesar copia: | Copiar                 |                              |           |                  |              |
| CARC   | GOSYCU     | OTAS DE INSCRIPCIÓN   | 4                |                          |                       |                        | C                            | Insertar  | 🗖 Eliminar 「 Cop | iar 🏹 Filtra |
| Тіро   | Copiar I   | Número de secuencia   | Código de det    | ta Código de categoría   | Cargo por crédito *   | Cargo mínimo *         | Cargo máximo *               | Sobrepa   | Campus de curso  | Nivel de cur |
| R -    |            | 97                    | T100             | TUI                      | 0,00                  | 1.600.000,00           | 1.600.000,00                 | <b>V</b>  |                  |              |
| R      | ~          | 98                    | T100             | TUI                      | 0,00                  | 3.200.000,00           | 3.200.000,00                 | ~         |                  |              |
| R      | ~          | 99                    | T106             | TUI                      | 195.000,00            | 0,00                   | 99.999.999,00                | ~         |                  |              |
| R      | ~          | 100                   | T106             | TUI                      | -3.120.000,00         | -3.120.000,00          | -3.120.000,00                | ~         |                  |              |
| R      | ~          | 101                   | T100             | TUI                      | 0,00                  | 1.485.000,00           | 1.485.000,00                 | ~         |                  |              |
| R      | ~          | 102                   | T100             | TUI                      | 0,00                  | 2.970.000,00           | 2.970.000,00                 | ~         |                  |              |
| R      | ~          | 103                   | T106             | TUI                      | 195.000,00            | 0,00                   | 99.999.999,00                | ~         |                  |              |
| R      | ~          | 104                   | T106             | TUI                      | -3.120.000,00         | -3.120.000,00          | -3.120.000,00                | ~         |                  |              |
| R      | ~          | 105                   | T100             | TUI                      | 0,00                  | 1.455.000,00           | 1.455.000,00                 | ~         |                  |              |
| R      | ~          | 106                   | T100             | TUI                      | 0,00                  | 2.910.000,00           | 2.910.000,00                 | ~         |                  |              |
| 4      |            |                       |                  |                          |                       | •                      | •                            | 4         |                  |              |
| N 4    |            | e 66 🕨 🕅              | 10 V Por pá      | gina                     |                       |                        |                              |           | Reg              | stro 1 de 65 |
| Plan   | de estudio | Criterio de inso      | cripción Alu     | umno/Curso               |                       |                        |                              | r (0. 1   |                  |              |
|        |            | Nivel                 |                  | Periodo de               | admision              |                        | Campo de estu                | dio Cualo | quiera           |              |
|        | Ca         | ampus                 |                  | Cu                       | rrículums             | <b></b>                | Tipo de alumno<br>currícului | de<br>ms  |                  |              |
|        | E          | scuela                |                  | Tipo de o                | estudio               |                        | Tarifa de currícului         | ms R1     |                  |              |
|        |            | Grado                 |                  | Código de o              | campo de              |                        | Residen                      | cia       |                  |              |
|        | Pro        | grama AACOVBO         | 4ADI             | Depa                     | Intamento             |                        | Sesi                         | ión       |                  |              |

• **Cobro por crédito.** Si la institución va a realizar el cobro por créditos, se debe establecer el valor el crédito y definirlo en el campo **Cargo por crédito**. En los campos **Cargo mínimo** y **Cargo máximo** se definen los valores mínimo y máximo que se van a permitir al aplicar el cargo de inscripción

B

### Cobro por tarifa plana.

Si la institución va a realizar el cobro por tarifa plana, se puede registrar el mismo valor en los campos de **Cargo por crédito**, **Cargo mínimo** y **Cargo máximo**. Si desea, también puede configurar una tarifa plana registrando en el campo Cargo por crédito cero (0) y el mismo valor en los campos Cargo mínimo y Cargo máximo.

• En el bloque "*Plan de estudios*" se configuran los datos de currículum para el procesamiento de estimación de cuota de inscripción. La información desplegada aquí depende de la regla que se selecciona en el bloque de consulta.

|                                                                                                    | Plan de estudios | Criterio de inscripción | Alumno/Curso |                     |         |                       |              |     |
|----------------------------------------------------------------------------------------------------|------------------|-------------------------|--------------|---------------------|---------|-----------------------|--------------|-----|
|                                                                                                    | Nivel            |                         |              | Periodo de admisión |         | Campo de estudio      | Cualquiera 💌 |     |
| Código de detalle.                                                                                  | Campus           |                         |              | Currículums         | <b></b> | Tipo de alumno de     |              |     |
| Al seleccionar el tipo de regla por studypath se cam-                                               |                  |                         |              |                     |         | currículums           |              |     |
| bia la etiqueta de la pestaña a plan de estudios, la forma SEARCEE exige al menos un dato de curri- | Escuela          |                         |              | Tipo de campo de    |         | Tarifa de currículums | R1           | i I |
| culum en el bloque de reglas de planes de estudio                                                   |                  |                         |              | estudio             |         |                       |              |     |
| para poder guardar la regla.                                                                        | Grado            |                         |              | Código de campo de  |         | Residencia            |              |     |
|                                                                                                    |                  |                         |              | estudio             |         |                       |              |     |
|                                                                                                    | Programa         | AACOVBO4ADI             |              | Departamento        |         | Sesión                |              |     |
|                                                                                                    |                  |                         |              |                     |         |                       |              |     |
|                                                                                                    |                  |                         |              |                     |         |                       |              |     |

 Posteriormente se elige el bloque "Criterio de inscripción" cuya función es configurar la información de inscripción del alumno para el procesamiento de estimación de cuota de inscripción.

![](_page_6_Picture_4.jpeg)

(B)

(A)

#### Estimación de cuota.

Este bloque se configura si se desea realizar la estimación por créditos, rangos de horas facturables o rango para el cálculo de montos fijos.

#### Cargo por matrícula y Cargo por créditoas adicionales.

Dependiendo del cobro esperado, se puede realizar la configuración para obtener el cargo por media matricula y los cargos por créditos adicionales.

| Plan de estudios     | Criterio de inscripción Alum | nno/Curso           |   |                     |  |
|----------------------|------------------------------|---------------------|---|---------------------|--|
| De horas de cobro    | A 8,000                      | De rango de horas   | A | Horas de inicio de  |  |
| facturables          |                              | de cargo fijo       |   | sobrecarga de curso |  |
| De horas facturables | A                            | Monto de cargo fijo |   | De fecha de         |  |
| al alumno totales    |                              |                     |   | inscripción         |  |

• El bloque de reglas de "Alumno/Curso" se usa para mantener los datos de información de alumno para el procesamiento de estimación de cuota de inscripción.

Cuando deseemos configurar una regla teniendo en cuenta la información del alumno como atributos, tipo de alumno, tarifa, cohorte, etc. Registramos la información en este bloque.

Este bloque es utilizado si queremos aplicar un cargo específico y particular a un estudiante o grupo de estudiante.

| n de estudios      | Criterio de inscripción | Alumno/Curso |          |                   |                  |
|--------------------|-------------------------|--------------|----------|-------------------|------------------|
| Atributo de alumno | <u>S1</u>               |              | Visa 🛛 📖 |                   | Estimar por curs |
| Tipo de alumno     | ····                    |              | Clase    | Modo de calificar |                  |
| Tarifa de alumno   |                         |              | PDP      | Método educativo  |                  |
| Residencia         | ····                    |              | Cohorte  | Tipo de horario   |                  |

## **PASO 2** COPIAR REGLAS DE ESTIMACIÓN DE CUOTA A UN NUEVO PERIODO

La forma SFARGFE nos permite realizar una copia de las reglas de estimación de cuotas configuradas en un periodo y pasarlas a otro periodo.

#### Copiar reglas al nuevo periodo.

**[**A

Para copiar Reglas al Nuevo Periodo, se utiliza el botón Copiar, este botón abre la ventana donde se puede ingresar el periodo al cual se desea copiar las reglas y crear un subconjunto de reglas que se pueden copiar utilizando los campos en el bloque de Cuotas y Cargos de Inscripción.

| = Q              | MIGRFU           | 4A                                     |                     |      | \Lambda USL | JARIO     | a Salir   | ?        |
|------------------|------------------|----------------------------------------|---------------------|------|-------------|-----------|-----------|----------|
| Reglas de est    | imación de cuota | de inscripción SFARGFE 9.3 [LASC:8.5.6 | 6] (MIGRFUAA)       |      | AGREGAR     | RECUPERAR | io 🗱 HERR | AMIENTAS |
| Periodo:         | 201810           |                                        | Tipo de regla:      | STUE | YPATH       | -         |           | lr 🚽     |
|                  | PRIMER SEMES     | TRE PREGRAD-O 2018                     |                     |      |             |           |           |          |
| Tipo de captura: | Regular          | <b>v</b>                               | ndicador de copiar: |      |             |           |           |          |
| Copiar reglas a: | Copiar           |                                        | Configuración de:   | C    | opiar       |           |           |          |
| nuevo periodo    |                  |                                        | indicador de        |      |             |           |           |          |
|                  |                  |                                        | procesar copia      |      |             |           |           |          |

| = Q 🐾                                          | MIGRFUAA                                                                                                    |                                  |           | O USUARIO             |                         | 🔒 Salir  | ?              |
|------------------------------------------------|----------------------------------------------------------------------------------------------------|----------------------------------|-----------|-----------------------|-------------------------|----------|----------------|
| × Reglas de esti                               | mación de cuota de inscripción SFARGFE 9.3 [LASC:8.5.6] (MIGRFUAA)                                                                                              |                                  |           | 🔒 AGREGAR 📲 RECUPERAR | 뤏 RELACIONADO           | 🗱 HERRAN | <b>IIENTAS</b> |
| eriodo: 201810 PRIN<br>Copiar reglas a nuevo p | MER SEMESTRE PREGRAD-O 2018 Tipo de regla: STUDYPATH Tipo de captura: Regular Indicador<br>periodo: Copiar Configuración de indicador de procesar copia: Copiar | de copiar:                       |           |                       |                         | Recomenz | ar             |
| COPIAR REGLAS A NUE                            | EVO PERIODO                                                                                                    |                                  |           | :                     | 🕽 Insertar 🛛 🖨 Eliminar | Copiar   | Ϋ, Filtrar     |
| Regresar                                       |                                                                                                    |                                  |           |                       |                         |          |                |
| De periodo                                     | 201810 PRIMER SEMESTRE PREGRAD-O 2018 A periodo                                                                                                    |                                  |           | Procesar copiar re    | gla                     |          |                |
| Atributo de curso                              |                                                                                                    | Tipo de alumno de<br>currículums |           |                       |                         |          |                |
| Campus de curso                                |                                                                                                    | Tarifa de currículums            |           |                       |                         |          |                |
| Nivel de curso                                 |                                                                                                    | Modo de calificar                |           |                       |                         |          |                |
| Escuela                                        | <br>                                                                                                    | Clase                            |           |                       |                         |          |                |
| Nivel                                          |                                                                                                    | Tarifa                           | · · · · · |                       |                         |          |                |
| Grado                                          |                                                                                                    | Residencia                       |           |                       |                         |          |                |
| Programa                                       |                                                                                                    | Parte-de-periodo                 |           |                       |                         |          |                |
| Campus                                         |                                                                                                    | Atributo de alumno               |           |                       |                         |          |                |
| Código de<br>departamento                      |                                                                                                    | Tipo de alumno                   |           |                       |                         |          |                |
| Tipo de campo de<br>estudio                    |                                                                                                    | Horario                          |           |                       |                         |          |                |
| Código de campo de<br>estudio                  |                                                                                                    | Método educativo                 |           |                       |                         |          |                |
| Currículums                                    |                                                                                                    | Tipo de visa                     |           |                       |                         |          |                |
| Periodo de admisión                            |                                                                                                    | Cohorte                          | <br>      |                       |                         |          |                |

**RECUERDE!!** 

Se debe tener en cuenta que, para realizar este proceso de copiado de reglas, estas deben tener el indicador de copiar, de lo contrario no se podrá realizar la ejecución del rolado de las tarifas y reglas de cobro a un periodo posterior.

## **PASO 3 CONFIGURACIÓN REGLAS DE COBRO TZARGFE**

Dado que la configuración de las reglas de cobro desde la forma nativa en Banner SFARGFE se convierte en un trabajo tedioso y complejo, se desarrolla la forma TZARGFE que tiene como objetivo principal realizar la configuración de las tarifas por periodo académico que permite dinamizar el proceso y de alguna forma mitigar el riesgo de la configuración masiva y manual que se realizaría en la forma SFARGFE, que de forma nativa permite la configuración de las reglas de cobro para la estimación de cuota en el estado de cuenta de los estudiantes.

Una vez realizada la configuración del atributo (semestre aprobado), Código de tarifa, y la cantidad máxima de créditos a cursar por semestre para cada uno de los programas académicos en la forma SZAPATR, se podrá realizar la configuración de las tarifas y reglas de cobro por semestre en la forma TZARGFE, según lo establecido en los derechos pecuniarios de la institución educativa.

La configuración se realizará de la siguiente forma:

|        |         | U                  |                      |          |            |          |           |           |         |         |        |                |           |          |           |          |                 |          | 0, 11 10        | -          |            |             | _     |
|--------|---------|--------------------|----------------------|----------|------------|----------|-----------|-----------|---------|---------|--------|----------------|-----------|----------|-----------|----------|-----------------|----------|-----------------|------------|------------|-------------|-------|
| ×      | Configu | ración de Reglas d | le Cobro p           | oor Avan | nce Acadéi | nico TZ/ | ARGFE 9.3 | 3.92 (MIC | GRFUAA  |         |        |                |           |          |           |          |                 |          | BAR 🖺 RECUPERAR | L 🖧 RI     | ELACIONADO | 🗱 HERRAN    | MIEN  |
| ogram  | ia: AA  | COPBO4ADM          | ADMINIS <sup>®</sup> | TRACIO   | N DE EMF   | PRESAS   | 201360    | SEGUN     | DO SEMI | ESTRE P | REGRAI | 00 2013 Perio  | odo a Con | figurar: | 201810 PR | IMER SEM | ESTRE PREGRAD-0 | 2018     | Rolado          |            |            | Recomenz    | izar  |
| CONFIG | GURACIÓ | N DE REGLAS DE C   | OBRO POR             |          | E ACADÉMI  | со       |           |           |         |         |        |                |           |          |           |          |                 |          | 1               | Insertar   | Eliminar   | Copiar      | Ÿ. F  |
| cue    | Códig   | Descripción        | Credit               | Códig    | . Credit   | Nivel    | Campus    | Escuela   | Grado   | Clave   | Tipo d | Clave de campo | Camp      | Códig    | Regla *   |          | Captura *       | Código * | Máximo          | Indicador. | Código *   | Por credito |       |
| 1      | S1      | PRIMER SEM         | 0                    | R1       | 16         |          |           |           |         | ST      |        |                |           |          | R         |          | STUDYPATH       | T100     | 3.200.000,00    | <b>V</b>   | T106       | 195.0       | 000,  |
| 2      | S2      | SEGUNDO S          | 16                   | R2       | 17         |          |           |           |         | ST      |        |                |           |          | R         |          | STUDYPATH       | T100     | 2.970.000,00    | ~          | T106       | 195.0       | 000,0 |
| 3      | S3      | TERCER SE          | 33                   | R3       | 17         |          |           |           |         | ST      |        |                |           |          | R         |          | STUDYPATH       | T100     | 2.910.000,00    | ~          | T106       | 195.0       | 000,0 |
| 4      | S4      | CUARTO SE          | 50                   | R4       | 17         |          |           |           |         | ST      |        |                |           |          | R         |          | STUDYPATH       | T100     | 2.760.000,00    | ~          | T106       | 195.0       | 000,0 |
| 5      | S5      | QUINTO SEM         | 67                   | R5       | 18         |          |           |           |         | ST      |        |                |           |          | R         |          | STUDYPATH       | T100     | 2.760.000,00    | ~          | T106       | 195.0       | 000,  |
| 6      | S6      | SEXTO SEM          | 85                   | R6       | 18         |          |           |           |         | ST      |        |                |           |          | R         |          | STUDYPATH       | T100     | 2.760.000,00    | ~          | T106       | 195.0       | 000,  |
| 7      | S7      | SEPTIMO SE         | 103                  | R7       | 18         |          |           |           |         | ST      |        |                |           |          | R         |          | STUDYPATH       | T100     | 2.760.000,00    | ~          | T106       | 195.0       | 000,  |
| 8      | S8      | OCTAVO SE          | 121                  | R8       | 18         |          |           |           |         | ST      |        |                |           |          | R         |          | STUDYPATH       | T100     | 2.760.000,00    | ~          | T106       | 195.0       | 000,0 |
| 9      | S9      | NOVENO SE          | 139                  | R9       | 19         |          |           |           |         | ST      |        |                |           |          | R         |          | STUDYPATH       | T100     | 2.760.000,00    | ~          | T106       | 195.0       | 000,  |
| 10     | S1      | PRIMER SEM         | 0                    | S1       | 16         |          |           |           |         | TA      |        |                |           |          | R         |          | STUDYPATH       | T100     | 2.880.000,00    | ~          | T106       | 195.0       | 000,  |
| 11     | S2      | SEGUNDO S          | 16                   | S2       | 17         |          |           |           |         | TA      |        |                |           |          | R         |          | STUDYPATH       | T100     | 2.673.000,00    | ~          | T106       | 195.0       | 000,  |
| 12     | S3      | TERCER SE          | 33                   | S3       | 17         |          |           |           |         | TA      |        |                |           |          | R         |          | STUDYPATH       | T100     | 2.619.000,00    | ~          | T106       | 195.0       | 000,  |
| 13     | S4      | CUARTO SE          | 50                   | S4       | 17         |          |           |           |         | TA      |        |                |           |          | R         |          | STUDYPATH       | T100     | 2.484.000,00    | ~          | T106       | 195.0       | 000,  |
| 14     | S5      | QUINTO SEM         | 67                   | S5       | 18         |          |           |           |         | TA      |        |                |           |          | R         |          | STUDYPATH       | T100     | 2.484.000,00    | ~          | T106       | 195.0       | 000,  |
| 15     | S6      | SEXTO SEM          | 85                   | S6       | 18         |          |           |           |         | TA      |        |                |           |          | R         |          | STUDYPATH       | T100     | 2.484.000,00    | ~          | T106       | 195.0       | 000,  |
| 16     | S7      | SEPTIMO SE         | 103                  | S7       | 18         |          |           |           |         | TA      |        |                |           |          | R         |          | STUDYPATH       | T100     | 2.484.000,00    | ~          | T106       | 195.0       | 000,  |
| 17     | S8      | OCTAVO SE          | 121                  | S8       | 18         |          |           |           |         | TA      |        |                |           |          | R         |          | STUDYPATH       | T100     | 2.484.000,00    | ~          | T106       | 195.0       | 000,  |
| 18     | S9      | NOVENO SE          | 139                  | S9       | 19         |          |           |           |         | TA      |        |                |           |          | R         |          | STUDYPATH       | T100     | 2.484.000,00    | ~          | T106       | 195.0       | 000,  |
| 19     | S1      | PRIMER SEM         | 0                    | R1       | 16         |          |           |           |         | TE      |        |                |           |          | R         |          | STUDYPATH       | T100     | 3.200.000,00    | ~          | T106       | 195.0       | 000,  |
| 20     | S2      | SEGUNDO S          | 16                   | R2       | 17         |          |           |           |         | TE      |        |                |           |          | R         |          | STUDYPATH       | T100     | 2.970.000.00    | ~          | T106       | 195.0       | 000.  |

#### Código.

En el campo "código" se insertará el código de detalle que se verá reflejado en el estado de cuenta una vez se realice la estimación de cuota en línea.

#### Máximo.

En el campo "Máximo" se insertará el valor total de la matrícula por cada uno de los semestres (según lo establecido en los derechos pecuniarios de la institución educativa).

#### indicador ½ carga.

El campo "indicador ½ carga" se debe activar para insertar el valor correspondiente a media matrícula, una vez se realice la estimación de cuota en línea, se insertará la mitad del valor "Máximo" en el estado de cuenta del estudiante.

#### Código\*.

Existe otro campo en la forma TZARGFE con el nombre "código" en el cual se insertará el código de detalle de los créditos adicionales, una vez se realice la estimación de cuota y los créditos superen la totalidad de la carga académica se aplicará este código de detalle en el estado de cuenta del estudiante.

![](_page_8_Figure_14.jpeg)

#### Por crédito.

En el campo "por crédito" se insertará el valor correspondiente a un crédito del programa académico según lo establecido en los derechos pecuniarios, este campo permitirá el cálculo correcto del valor a pagar cuando se exceda en uno o más créditos de la carga académica completa.

![](_page_9_Picture_0.jpeg)

En el momento de realizar esta configuración y guardar los cambios realizados, automáticamente se alimentará de esta información la forma en Banner SFARGFE, para que, una vez realizada la estimación de cuota, se inserte en el estado de cuenta el valor de matrícula dependiendo la cantidad de créditos inscritos.

| Period | o: 201810   | PRIMER SEMES      | FRE PREGRAD-   | O 2018    | Tipo de re   | egla: STUDYPATH     | Ti   | po de captura: Regula | ar Indicador de copiar: |          | Re                | comenzar         |
|--------|-------------|-------------------|----------------|-----------|--------------|---------------------|------|-----------------------|-------------------------|----------|-------------------|------------------|
| Copiar | reglas a ni | uevo periodo:     | Copiar Con     | figuració | n de indicad | lor de procesar cop | ia:  | Copiar                |                         |          |                   |                  |
| CARG   | SOS Y CUOT  | AS DE INSCRIPCIÓN |                |           |              |                     |      |                       | 5                       | Insertar | Eliminar 🖪 Co     | piar 🏾 🏹 Filtrar |
| Гіро   | Copiar Nú   | mero de secuencia | Código de deta | Código    | de categoría | Cargo por crédito * |      | Cargo mínimo *        | Cargo máximo *          | Sobrepa  | . Campus de curso | Nivel de curs    |
| -      |             | 97                | T100           | TUI       |              | 0                   | ,00  | 1.600.000,00          | 1.600.000,00            |          |                   |                  |
| R      | <b>~</b>    | 98                | T100           | TUI       |              | 0                   | ,00, | 3.200.000,00          | 3.200.000,00            | ~        |                   |                  |
| ۲      | <b>~</b>    | 99                | T106           | TUI       |              | 195.000             | ,00, | 0,00                  | 99.999.999,00           | ~        |                   |                  |
| ۲      | <b>~</b>    | 100               | T106           | TUI       |              | -3.120.000          | ,00, | -3.120.000,00         | -3.120.000,00           | ~        |                   |                  |
| 2      | ~           | 101               | T100           | TUI       |              | 0                   | ,00  | 1.485.000,00          | 1.485.000,00            | ~        |                   |                  |
| 2      | <b>~</b>    | 102               | T100           | TUI       |              | 0                   | ,00, | 2.970.000,00          | 2.970.000,00            | ~        |                   |                  |
| 2      | ~           | 103               | T106           | TUI       |              | 195.000             | ,00, | 0,00                  | 99.999.999,00           | ~        |                   |                  |
| ۲      | ~           | 104               | T106           | TUI       |              | -3.120.000          | ,00, | -3.120.000,00         | -3.120.000,00           | ~        |                   |                  |
| ۲      | ~           | 105               | T100           | TUI       |              | 0                   | ,00, | 1.455.000,00          | 1.455.000,00            | ~        |                   |                  |
| 2      | ~           | 106               | T100           | TUI       |              | 0                   | ,00, | 2.910.000,00          | 2.910.000,00            | ~        |                   |                  |
|        | N<br>Carr   | livel             |                |           | Periodo de   | admisión            |      |                       | Campo de estu           | idio Cua | alquiera          | <b>•</b>         |
|        | Gan         | ipus              |                |           | Cu           |                     |      |                       | currículu               | ims      |                   |                  |
|        | Esc         | uela              |                |           | Tipo de o    | estudio             |      |                       | Tarifa de currículu     | ims R1   |                   |                  |
|        | Gr          | ado               |                |           | Código de o  | estudio             |      |                       | Residen                 | icia     |                   |                  |
|        | Progra      | ama AACOVBO4      | ADI            |           | Depa         | artamento           |      |                       | Ses                     | ión      |                   |                  |

Se insertarán las siguientes reglas por cada semestre configurado.

1. Valor del medio semestre.

2. Valor del Semestre completo.

3. Cargo por crédito adicional.

4. Valor del semestre completo teniendo en cuenta el valor del crédito. este dato se inserta con signo negativo, para evitar un cálculo errado en el momento del cobro de créditos adicionales cuando se realice la estimación de cuota.

| ≡                 | Q                    | QAFUAA                        |                                              |                                                    |                                        |                |                |              |                  |                     | A Salir            | ?            |
|-------------------|----------------------|-------------------------------|----------------------------------------------|----------------------------------------------------|----------------------------------------|----------------|----------------|--------------|------------------|---------------------|--------------------|--------------|
| ×                 | Reglas de            | estimación de cuota de inscri | pción SFARGFE 9.3 [LA                        | 5C:8.5.6] (QAFUAA)                                 |                                        |                |                |              | 🖪 AGREGAR 🛛 📓 RE | CUPERAR 🛛 🚜 RELACIO | NADO 🏶 HERRAN      | IENTAS       |
| Periodo<br>Copiar | 201810<br>reglas a m | PRIMER SEMESTRE PREGR         | RADO 2018 Tipo de r<br>Configuración de indi | egla: STUDYPATH Tipo d<br>cador de procesar copia: | le captura: Regular Indicado<br>Copiar | r de copiar:   |                |              |                  |                     | Recomenza          | ar           |
|                   |                      |                               |                                              |                                                    |                                        |                |                |              |                  |                     | Filtrar nuevamente | <b>)</b> • ( |
| Tipo              | Copiar               | Número de secuencia           | Código de detalle *                          | Código de categoría                                | Cargo por crédito *                    | Cargo minimo * | Cargo máximo * | Sobrepasar * | Campus de curso  | Nivel de curso      | Atributo de curso  |              |
| R                 |                      | 41                            | 6 T100                                       | ти                                                 | 0,00                                   | 802.000,00     | 802.000,00     |              |                  |                     |                    |              |
| R                 |                      | 4                             | 7 T100                                       | TUI                                                | 0,00                                   | 1.604.000,00   | 1.604.000,00   | <b>~</b>     |                  |                     |                    |              |
| R                 |                      | 4                             | 8 T106                                       | ти                                                 | 320.000,00                             | 0.00           | 99.999.999,00  | <b>~</b>     |                  |                     |                    |              |
| R                 |                      | 4                             | 9 T106                                       | TUI                                                | -5.760.000.00                          | -5.760.000.00  | -5.760.000.00  | ~            |                  |                     |                    |              |

CONFIGURACIÓN REGLAS DE COBRO

![](_page_10_Picture_0.jpeg)

Cada una de las reglas insertadas tendrán parametrizadas información del programa o plan de estudios y tarifa.

| Plan de estudios | Criterio de inscripción | Alumno/Curso |                     |          |                       |            |
|------------------|-------------------------|--------------|---------------------|----------|-----------------------|------------|
| Nivel            |                         |              | Periodo de admisión |          | Campo de estudio      | Cualquiera |
| Campus           |                         |              | Currículums         | <b>v</b> | Tipo de alumno de     |            |
|                  |                         |              |                     |          | currículums           |            |
| Escuela          |                         |              | Tipo de campo de    |          | Tarifa de currículums | R1         |
|                  |                         |              | estudio             |          |                       |            |
| Grado            |                         |              | Código de campo de  |          | Residencia            |            |
|                  |                         |              | estudio             |          |                       |            |
| Programa         | AACOVBO4ADI             |              | Departamento        |          | Sesión                |            |

![](_page_10_Picture_3.jpeg)

Por "criterio de inscripción" información asociada a la cantidad de créditos necesarios para el cálculo de la tarifa y regla de cobro.

| Plan de estudios     | Criterio de inscripción A | lumno/Curso         |   |                     |  |
|----------------------|---------------------------|---------------------|---|---------------------|--|
| De horas de cobro    | A 8,00                    | 0 De rango de horas | A | Horas de inicio de  |  |
| facturables          |                           | de cargo fijo       |   | sobrecarga de curso |  |
| De horas facturables | A                         | Monto de cargo fijo |   | De fecha de         |  |
| al alumno totales    |                           |                     |   | inscripción         |  |

![](_page_10_Picture_6.jpeg)

Por "Alumno/curso" se distinguen las reglas de cobro por el atributo del alumno que corresponde al semestre aprobado.

| lan de estudios  | Criterio de inscripción | Alumno/Curso |         |         |                         |
|------------------|-------------------------|--------------|---------|---------|-------------------------|
| ributo de alumno | <u>S1</u>               |              | Visa    | Visa    | Visa                    |
| Tipo de alumno   |                         |              | Clase   | Clase   | Clase Modo de calificar |
|                  |                         |              |         |         |                         |
| rifa de alumno   |                         |              | PDP     | PDP     | PDP Método educativo    |
| Residencia       |                         |              | Cohorte | Cohorte | Cohorte Tipo de horario |

## **PASO 4** CONFIGURACIÓN REGLAS POR CURSO

El proceso de estimación de cuotas de inscripción también puede procesar cargos de matrícula si se configuran reglas por curso, siendo así, que al momento de definir un curso desde la parte académica se especifiquen las reglas de cobro que aplican específicamente a dicho curso. En los procesos académicos se crean cursos utilizando la Forma de Información Básica de curso (SCACRSE) para crear la información mínima del curso.

#### SCACRSE - Información básica de curso

| = Q 🐂                                          | MIGRFUAA                                                                                                  |                                                          |                                  | O USUARIO               |              | A Salir    | ?      |
|------------------------------------------------|----------------------------------------------------------------------------------------------------|----------------------------------------------------------|----------------------------------|-------------------------|--------------|------------|--------|
| × Reglas de esti                               | imación de cuota de inscripción SFARGFE 9.3 [LASC:8.5.6] (MIC                                             | RFUAA)                                                   |                                  | 🖹 AGREGAR 🚆 RECUPERAR 🛔 | RELACIONADO  | HERR       | AMIENT |
| eriodo: 201810 PRIM<br>Copiar reglas a nuevo p | MER SEMESTRE PREGRAD-O 2018 Tipo de regla: STUDY<br>periodo: Copiar Configuración de indicador de procesa | ATH Tipo de captura: Regular Indicado<br>r copia: Copiar | r de copiar: 📃                   |                         |              | Recome     | nzar   |
| COPIAR REGLAS A NUE                            | EVO PERIODO                                                                                               |                                                          |                                  | 🕄 Insert                | ar 🗖 Elimina | r 🧖 Copiar | Ÿ, Fi  |
| Regresar                                       |                                                                                                    |                                                          |                                  |                         |              |            |        |
| De periodo                                     | 201810 PRIMER SEMESTRE PREGRAD-O 2018                                                                     | A periodo                                                |                                  | Procesar copiar regla   |              |            |        |
| Atributo de curso                              |                                                                                                    |                                                          | Tipo de alumno de<br>curriculums |                         |              |            |        |
| Campus de curso                                |                                                                                                    |                                                          | Tarifa de curriculums            |                         |              |            |        |
| Nivel de curso                                 |                                                                                                    |                                                          | Modo de calificar                |                         |              |            |        |
| Escuela                                        |                                                                                                    |                                                          | Clase                            |                         |              |            |        |
| Nivel                                          |                                                                                                    |                                                          | Tarifa                           |                         |              |            |        |
| Grado                                          |                                                                                                    |                                                          | Residencia                       |                         |              |            |        |
| Programa                                       |                                                                                                    |                                                          | Parte-de-periodo                 |                         |              |            |        |
| Campus                                         |                                                                                                    |                                                          | Atributo de alumno               |                         |              |            |        |
| Código de                                      |                                                                                                    |                                                          | Tipo de alumno                   |                         |              |            |        |
| departamento                                   |                                                                                                    |                                                          |                                  |                         |              |            |        |
| Tipo de campo de                               |                                                                                                    |                                                          | Horario                          |                         |              |            |        |
| estudio                                        |                                                                                                    |                                                          |                                  |                         |              |            |        |
| Código de campo de                             |                                                                                                    |                                                          | Método educativo                 |                         |              |            |        |
| estudio                                        |                                                                                                    |                                                          |                                  |                         |              |            |        |
| Currículums                                    | <b></b>                                                                                                   |                                                          | Tipo de visa                     |                         |              |            |        |
| Periodo de admisión                            |                                                                                                    |                                                          | Cohorte                          |                         |              |            |        |

![](_page_11_Picture_5.jpeg)

También, a un curso se le genera información adicional, dentro de los cuales está la definición de cuotas de curso. Estas cuotas de curso se definen en la Forma de Información de Detalle de Curso (SCADETL).

#### SCADETL - Información detallada de curso

| ≡         | ۹ ۹             | <b>b</b> N | IIGRF     | UAA         |              |                          |           |               | Ωι               | ISUARIO           |            |             |             | Salir          | ?        |
|-----------|-----------------|------------|-----------|-------------|--------------|--------------------------|-----------|---------------|------------------|-------------------|------------|-------------|-------------|----------------|----------|
| ×         | Información o   | detallad   | a de curs | o SCADETL 9 | .3.9 (MIGRFI | UAA)                     |           |               | AGREGAR          | RECUPERAR         | RELAC      | IONADO      | <b>Ф</b> на | ERRAMIENTA     | s 1      |
| Materia:  | ART ARTES       | S Cu       | irso: 800 | 01 Periodo: | 201810 Tí    | tulo de curso: MODELAD   | O POLIO   | GONAL         |                  |                   |            |             |             | Recome         | nzar     |
| Correqu   | isitos y equiva | lentes     | Código    | os de cuota | Atributos de | grado Instituciones de   | transfere | ncia Dato     | s suplementarios | Descripción de ci | irso Te    | exto de cur | so          | Socios de inte | egración |
| CÓDIGO    | DS DE CUOTA     |            |           |             |              |                          |           |               |                  |                   | 🖬 Inse     | ertar 🗖     | liminar     | Copiar         | Ϋ, Filtr |
|           | De periodo      | 2018       | 10        |             |              |                          | 🗵 Mant    | enimiento     |                  | A per             | iodo 999   | 9999        |             |                |          |
| Detalle * |                 |            | Descr     | ipción      |              |                          |           | Monto *       |                  | Tipo de cuota *   |            | Uni         | dad de d    | luración       |          |
| A         |                 |            | )         |             |              |                          |           |               |                  |                   |            |             |             |                |          |
|           | 1 de 1 🕨        | M          | 10 -      | Por página  |              |                          |           |               |                  |                   |            |             |             | Regis          | tro 1 de |
| Currícu   | ilum de alumno  | AI         | umnos     |             |              |                          |           |               |                  |                   |            |             |             |                |          |
| Reglas    | de currículum   | n de alur  | nno       |             |              |                          |           |               |                  |                   |            |             |             |                |          |
| Nivel     | Campus          | Es         | cuela     | Grado       | Programa     | Tipo de campo de estudio | Código    | de campo de e | e Departamento   | Periodo de admisi | Tipo de al | umno de c   | urrícu      | Tarifa de cu   | rríc (   |
|           |                 |            |           |             |              |                          |           |               |                  |                   |            |             |             |                |          |
| 4         |                 |            |           |             |              |                          |           |               |                  |                   |            |             |             |                |          |
|           | 1 de 1 🕨        | M          | 10 -      | Por página  |              |                          |           |               |                  |                   |            |             |             | Regis          | tro 1 de |
|           |                 | _          |           |             |              |                          | _         |               |                  |                   |            |             | _           |                |          |

\*Consulte la Ayuda en Línea de Banner y la guía de estudiantes para obtener mayor información de los campos y el uso de estas formas. En el bloque de cuotas se ingresa la información de código de cuota para el curso especificado. Estas cuotas se incluyen en la estimación de cuotas de inscripción además de las cuotas de inscripción estándar que se configuran en la forma de Reglas de cuotas de Inscripción (SFARGFE).

 Así mismo la configuración del cobro por NRC se podrá configurar desde la forma SSADETL en la pestaña "cuotas de sección" de la siguiente forma:

#### A Nivel.

Parametrización por nivel académico, es necesario recordar que este proceso se realizará para los cursos que se insertan para los programas de continuada, ya que, si se configuraran los NRC que se aplican para el nivel de pregrado y postgrado, se corre el riesgo de que se apliquen las reglas configuradas en la forma SSADETL y en SFARGFE y el estado de cuenta tendría varios cargos por matricula.

#### Monto.

C

Configuración del monto: se podrá parametrizar el valor del curso por NRC, este valor se insertará en el estado de cuenta asociado al código de detalle anteriormente descrito

| ≡       | Q           | 5                     | MIC      | GRFUAA        |            |             |                    |                    | C         | USUAR             | O       |              |         | 1          | Salir        | ?            |
|---------|-------------|-----------------------|----------|---------------|------------|-------------|--------------------|--------------------|-----------|-------------------|---------|--------------|---------|------------|--------------|--------------|
| ×       | Detalle     | de horar              | io SSAI  | DETL 9.3.6 (M | IGRFUAA    | )           |                    |                    |           | AGREGAR           | RECU    | PERAR        | RELA    | CIONADO    | 🗱 HERR       | AMIENTAS     |
| Periodo | : 201910    | NRC:                  | 9148     | Materia: Cl   | PE Curso   | : 80302     | Título: FUNDA      | AMENTOS DE MAR     | KETING    | G EN IN           |         |              |         |            | Recome       | enzar        |
| Correq  | uisitos y l | igas de se            | ección   | Cuotas de s   | sección    | Atributos d | e programa de grad | do Información d   | le contra | to y horario de b | loque   |              |         |            |              |              |
| • сиота | AS DE SE    | CCIÓN                 |          |               |            |             |                    |                    |           |                   |         | 🖬 Inse       | rtar F  | Eliminar   | Copiar 🖥     | 👻 Filtrar    |
| Nivel   |             | с                     | ódigo de | e detalle *   | Descripció | n           |                    |                    |           | Monto *           |         | Tipo de      | cuota * |            | Unidad de du | ración       |
| CE      |             | Т                     | 103      |               | MATRICU    | JLA ORDIN   | ARIA CONT P        |                    |           |                   | 500.000 | 0,00 FLAT    |         | •          |              |              |
|         | (1) de 1    |                       |          | 10 V Por p    | ágina      |             |                    |                    |           |                   |         |              |         |            | Regis        | stro 1 de 1  |
| Currícu | ılum de al  | umno                  | Alumn    | 10            |            |             |                    |                    |           |                   |         |              |         |            |              |              |
| • REGLA | S DE CU     | rrícul <mark>u</mark> | M DE AL  | UMNO          |            |             |                    |                    |           |                   |         | 🗄 Inse       | rtar 🕻  | Eliminar   | Copiar 🖥     | Ϋ, Filtrar   |
| Nivel   |             | Campus                |          | Escuela       | Grad       | D           | Programa           | Tipo de campo de e | stu Có    | ódigo de campo    | de e l  | Departamento | Pe      | riodo de a | dmisión      | Tarifa de cu |
|         |             | )                     |          |               |            |             |                    |                    |           |                   |         |              |         |            |              |              |
| 4       |             |                       |          |               |            |             |                    |                    |           |                   |         |              |         |            |              | ÷            |
| <       | 1 de 1      |                       |          | 10 V Porp     | ágina      |             |                    |                    |           |                   |         |              |         |            | Regis        | stro 1 de 1  |

#### Código de detalle.

Configuración del "código de detalle" que se insertará en el estado de cuenta una vez se estime cuota (SFAREGS) incluyendo el NRC que se está configurando

#### Código de detalle.

El tipo de cuota para el curso, en la que se permite un tipo FLAT, que define la regla como una cuota fija y no se aplicará ningún calculo en la estimación de cota. Tipo CRED, que permite cobrar por crédito, el cual el monto ingresado será multiplicado por las horas cobradas de la sección.

#### • Tipo BILL.

Permite cobrar por hora, donde las cuotas se calcularán en base a las horas de cobro asignadas a la sección/curso.

#### • Tipo DURN.

Por unidad de duración, donde el monto será multiplicado por las unidades de duración asignadas al curso. Si las cuotas se estiman en base a las unidades de duración, esta información se debe definir para la sección antes de ingresar las reglas de cuotas. El campo Unidades de duración solo se despliega.

Se hace necesario validar previamente a esta configuración que el NRC a configurar cuente con fecha de inicio y fecha final en la forma SSASECT, ya que esto definirá el diferido del valor del curso en la integración con SAP

| × Horario SSA         | SECT 9.3.16    | (MIGRFUAA)          |                 |                |                  | 🔒 AG        | REGAR 📲 RECU           | PERAR 🗛 RE  | LACIONADO      | 🛠 HERR   | AMIENTAS    |
|-----------------------|----------------|---------------------|-----------------|----------------|------------------|-------------|------------------------|-------------|----------------|----------|-------------|
| Periodo: 201910 N     | RC: 9148 N     | lateria: CPE        | Curso: 80302    | Título:        | FUNDAMENT        | OS DE MARKE | ETING                  |             |                | Recome   | nzar        |
| Información de secció | ón de curso    | Información de ing  | reso de sección | Instructor y I | ioras de reunión | Preferencia | s de sección           |             |                |          |             |
| Horas e instructores  | Preferencia    | as del programador  |                 |                |                  |             |                        |             |                |          |             |
| Fechas de reunión     | Créditos y ul  | bicación de reunión |                 |                |                  |             |                        |             |                |          |             |
| HORARIO               |                |                     |                 |                |                  |             |                        | 🗄 Insertar  | 🗖 Eliminar     | Copiar 🖥 | 👻 Filtrar   |
| Hora de reunión       | Tipo de reunió | n Fecha de in       | icio * Fecha    | de fin *       | Lunes            | Martes      | Miércoles              | Jueves      | Viernes        | Sábado   | De          |
|                       | CLAS           | 01/01/201           | 01/06           | /2019          |                  |             |                        |             |                |          | ]           |
| C                     |                |                     |                 |                |                  |             |                        |             |                |          | ÷           |
| 🖌 🗲 📋 de 1 🕨          | M 1            | 0 🔻 Por página      |                 |                |                  |             |                        |             |                | Regis    | tro 1 de 1  |
| INSTRUCTOR            |                |                     |                 |                |                  |             |                        | 🗄 Insertar  | Eliminar       | Copiar 🖥 | Ϋ, Filtrar  |
| ndicador de sesión *  | ID             | Nombre              |                 | Carga de tra   | abajo educativo  | Porcen      | taje de responsabilida | id Indicado | r de principal | Indicad  | or de sobre |
| )1                    |                |                     |                 |                |                  |             |                        |             |                |          |             |
| 4                     |                |                     |                 |                |                  |             |                        |             |                |          | Þ           |
| K ◀ 1 de 1 ►          | M 1            | 0 🔻 Por página      |                 |                |                  |             |                        |             |                | Regis    | tro 1 de 1  |
|                       |                |                     |                 |                |                  |             |                        |             |                |          |             |

De igual forma en SSASECT se deberá configurar la orden interna que afectará las cuentas del ingreso y el gasto en la contabilidad. Está configuración se realizará en la pestaña "información de sección de curso" y posteriormente en "más información".

|                                                                                                    | LOT 3.3.      |          | ла                                                                           |                                                                         |             |                                                                |            | AG    |                  | RECUPERAL           |              | LAGIONADO         | THE REAR                          |
|----------------------------------------------------------------------------------------------------|---------------|----------|------------------------------------------------------------------------------|-------------------------------------------------------------------------|-------------|----------------------------------------------------------------|------------|-------|------------------|---------------------|--------------|-------------------|-----------------------------------|
| eriodo: 201910 NRC                                                                                                    | C: 9148       | Materia: | CPE                                                                          | Curso: 80                                                               | 302 Títu    | Io: FUNDAMENTOS D                                              | E MARK     | ETIN  | G                |                     |              |                   | Recomenza                         |
| Información de sección                                                                                                    | de curso      | Informa  | ción de ingre                                                                | eso de secció                                                           | n Instructo | r y horas de reunión                                           | Preferenci | as de | sección          |                     |              |                   |                                   |
| INFORMACIÓN DE SEC                                                                                                    | CIÓN DE C     | URSO     |                                                                              |                                                                         |             |                                                                |            |       | 🔀 Inserta        | r 🗖 Eliminar        | Copiar       | Más info          | ormación 🔍 F                      |
| Materia                                                                                                    | CPE           | COMF     | PETENCIA                                                                     | S PERSON/                                                               | ALES Y DLLO | Campus                                                         | * VIR      |       | VIRTUAL          | . Modo              | de calificar | S                 | - CALIFICA                        |
| Número de curso                                                                                                    | 80302         |          |                                                                              |                                                                         |             | Status                                                         | * A        |       | ACTIVO           |                     | Sesión       | V                 | . VIRTUAL                         |
| Título                                                                                                    | FUNDA         | MENTOS D | E MARKE                                                                      | TING EN I                                                               |             | Tipo de horario                                                | VIR        |       | VIRTUAL          | Aprobac             | ión especial |                   |                                   |
| Sección *                                                                                                    | 2             |          |                                                                              |                                                                         |             | Método educativo                                               | V          |       | VIRTUAL          |                     | Duración     |                   |                                   |
| Lista cruzada                                                                                                    |               |          |                                                                              |                                                                         |             | Socio de integración                                           |            |       |                  |                     |              | Sobrep            | asar duración                     |
|                                                                                                    |               |          |                                                                              |                                                                         |             |                                                                |            |       |                  |                     |              |                   |                                   |
| TIPO DE CLASE<br>Clase tradicional                                                                                                    | Ñ1            | 0.1      |                                                                              |                                                                         |             |                                                                |            |       |                  | 0                   | nsertar 🗖    | Eliminar 🗖        | I Copiar 🖣 F                      |
| TIPO DE CLASE<br>Clase tradicional<br>Parte-de-periodo<br>Clase de aprendizaje d                                                                                            | Ñ1<br>abierto | 01       | Datos su                                                                     | plementari                                                              | ios SSASECT | 9.3.16 (MIGRFUAA)                                              |            |       | <b>D</b> Ourin   | 2                   | nsertar 🗖    | Eliminar n        | Copiar 9. F                       |
| TIPO DE CLASE<br>Clase tradicional<br>Parte-de-periodo<br>Clase de aprendizaje d                                                                                            | Ñ1<br>abierto | 01       | Datos su<br>• DATO                                                           | plementari<br>'S SUPLEMEN                                               | IOS SSASECT | 9.3.16 (MIGRFUAA)                                              | Elimi      | inar  | 📲 Copiar         | ×<br>•<br>Filtrar   | nsertar      | Eliminar <b>"</b> | I Copiar T, F                     |
| TIPO DE CLASE<br>Clase tradicional<br>Parte-de-periodo<br>Clase de aprendizaje d<br>Fechas de                                                                               | Ñ1<br>abierto | 01       | Datos su<br>• DATO<br>* = Requ                                               | plementari<br>S SUPLEMEN<br>uerido                                      | IOS SSASECT | 9.3.16 (MIGRFUAA)                                              | Elimi      | inar  | Copiar           | ×<br>•<br>Filtrar   | nsertar      | Eliminar <b>"</b> | Copiar T, F                       |
| TIPO DE CLASE<br>Clase tradicional<br>Parte-de-periodo<br>Clase de aprendizaje a<br>Fechas de<br>inscripción                                                                | Ñ1<br>abierto | 01       | Datos su<br>• DATO<br>• = Requ<br>ORDE                                       | plementari<br>IS SUPLEMEN<br>uerido<br>N INTERNA                        | ITARIOS     | 9.3.16 (MIGRFUAA)                                              | Elimi      | inar  | Copiar           | ×<br>•<br>Filtrar   | nsertar      | Eliminar Tu       | Copiar 9, F                       |
| TIPO DE CLASE<br>Clase tradicional<br>Parte-de-periodo<br>Clase de aprendizaje a<br>Fechas de<br>inscripción<br>Fechas de inicio                                            | Ñ1<br>abierto | 01       | Datos su<br>* DATO<br>* = Requ<br>ORDE<br>GRUP                               | plementari<br>s suplemen<br>uerido<br>N INTERNA<br>O ID CANVA           | IOS SSASECT | S.3.16 (MIGRFUAA) Insertar Comentario 11020000                 | Elimi      | inar  | Copiar           | ¥<br>Ŷ, Filtrar     | nsertar      | Eliminar 🖣        | Copiar <b>Y</b> , Fi              |
| TIPO DE CLASE<br>Clase tradicional<br>Parte-de-periodo<br>Clase de aprendizaje a<br>Fechas de<br>inscripción<br>Fechas de inicio<br>Extensiones                             | Ñ1<br>abierto | 01       | Datos su<br>• DATO<br>• = Requ<br>ORDE<br>GRUP                               | plementari<br>s suplemen<br>uerido<br>N INTERNA<br>O ID CANVA           | ITARIOS     | S.3.16 (MIGRFUAA) Gamma Insertari Comentario 11020000          | Elimi      | inar  | Copiar Regist    | Filtrar             | nsertar      | Eliminar 📲        | Copiar $\widehat{\mathbf{Y}}$ , F |
| TIPO DE CLASE<br>Clase tradicional<br>Parte-de-periodo<br>Clase de aprendizaje i<br>Fechas de<br>inscripción<br>Fechas de inicio<br>Extensiones<br>máximas                  | Ñ1<br>abierto | 01       | Datos su<br>* Dato<br>* = Required<br>ORDE<br>GRUP<br>GRUP<br>ORDEN          | plementari<br>s suplemen<br>uerido<br>N INTERNA<br>O ID CANVA<br>1 de 1 | ITARIOS     | S.16 (MIGRFUAA) Insertario Comentario 11020000 10 * Por página | Elimi      | inar  | Copiar<br>Regist | Filtrar             | R            | Eliminar 📲        | Copiar $\widehat{\mathbf{Y}}$ , F |
| TIPO DE CLASE<br>Clase tradicional<br>Parte-de-periodo<br>Clase de aprendizaje o<br>Fechas de<br>inscripción<br>Fechas de inicio<br>Extensiones<br>máximas<br>HORAS CRÉDITO | Ñ1<br>abierto | 011<br>0 | Datos su<br>Toto su<br>Toto<br>Teres<br>ORDE<br>GRUP<br>CRUP<br>CRUP<br>CRUP | plementari<br>s suplemen<br>uerido<br>N INTERNA<br>O ID CANVA<br>1 de 1 | ITARIOS     | 9.3.16 (MIGRFUAA)<br>Comentario<br>11020000<br>10 * Por página | Elimi      | inar  | Copiar<br>Regist | Filtrar   ro 1 de 2 | nsertar      | Eliminar          | Copiar $\widehat{\mathbf{Y}}$ , F |

De igual forma en SSASECT se deberá configurar la orden interna que afectará las cuentas del ingreso y el gasto en la contabilidad. Está configuración se realizará en la pestaña "información de sección de curso" y posteriormente en "más información".

G

| × Control de pe                            | eriodo SOATERM 9.3.9 (MIGRFU     | JAA)                              |                                        | R 🖺 RECUPERAR            | RELACIONADO                      | 🗱 HERF      | RAMIENTAS  |
|--------------------------------------------|----------------------------------|-----------------------------------|----------------------------------------|--------------------------|----------------------------------|-------------|------------|
| Periodo: 201910 PR                         | IMER SEMESTRE PREGRADO           | 2019 Copiar 'De periodo':         |                                        |                          |                                  | Recome      | enzar      |
| Inscripción Verifi                         | cación de errores de inscripción | Controles de procesamiento web    | Controles de inscripción de parte-de-p | eriodo y web Ins         | cripción estructurada            | Inscripción | n proyecta |
| HORARIO                                    |                                  |                                   |                                        |                          | 🗄 Insertar 🗧 Eliminar            | Copiar      | Y, Filtra  |
| Número de<br>secuencia de inicio<br>de NRC | 13338                            | )                                 |                                        |                          |                                  |             |            |
| Inscripción                                |                                  |                                   |                                        |                          | 10.00                            |             |            |
|                                            | En-progreso                      |                                   | Incluir horas intentadas               |                          | Eliminación calo                 | ulada       |            |
|                                            | Permitir                         |                                   | Periodos futuros para repeticiones     | Contraseña o<br>retenció | de [1                            |             | ]          |
|                                            | Calcular status de hora          |                                   | Plan de estudios requerido             | Readmi                   | tir                              |             |            |
| ESTIMACIÓN DE CUO                          | TA DE INSCRIPCIÓN                |                                   |                                        | E                        | Insertar 🗧 Eliminar              | Copiar      | 👻 Filtra   |
|                                            | Estimación en-línea              |                                   | Total de reembolso                     |                          | Revertir cargos colegiatura/cuot | de no<br>a  |            |
|                                            | Procesar créditos en-línea       |                                   | Permitir intercambio                   | Fecha vigen              | te                               |             |            |
|                                            | Seguimiento por NRC              |                                   | Cuotas de sección por plan de          | Fecha de corte o         | le * 01/01/2019                  |             |            |
|                                            |                                  |                                   | estudios                               | cargo origin             | al                               |             |            |
|                                            | ICIÓN                            |                                   |                                        | 5                        | Insertar Eliminar                | Coniar      | ₹ Filtrz   |
|                                            | Básico Estructu                  | irado 🖌 Proyectado                |                                        |                          |                                  |             |            |
| ORIGEN DE FECHA D                          | Ε ΤΊΤυLΟ ΙV                      |                                   |                                        | Ę                        | Insertar 🖪 Eliminar              | Copiar      | Ϋ, Filtra  |
| Origen de fecha                            | Fecha de periodo Fe              | chas de parte-de-periodo          |                                        |                          |                                  |             |            |
| ESTIMACIÓN DE CUC                          | TA DE AUTOSERVICIO               |                                   |                                        | 5                        | Insertar 🗧 Eliminar              | Copiar      | Ϋ, Filtra  |
| Indicador de<br>estimación de cuota        | O Estimación en-línea O S        | Solo por-lotes 💿 No disponible    | Pro                                    | cesar créditos en-líne   | a                                |             |            |
| ATRIBUTOS DE CON                           | IROL                             |                                   |                                        | E                        | Insertar 🗧 Eliminar              | Copiar      | 👻 Filtra   |
|                                            | Imprimir cobro                   | Control de periodo en web maestro |                                        |                          |                                  |             |            |

Al momento de realizar la estimación, si un alumno cumple con las condiciones definidas en las reglas de cobro y realiza la inscripción del curso, se le aplicará el monto especificado según la definición del tipo de cuota en la cuenta corriente, en adición con la estimación realizada utilizando las reglas de SFARGFE. De una manera mucho más específica, se puede configurar la estimación de cuotas por el horario del curso (NRC), definiendo la cuota en el detalle del horario (NRC) creado para un periodo.

CONFIGURACIÓN REGLAS DE COBRO

### **PASO 5** CONFIGURACIÓN DE REGLAS PREDEFINIDAS DE WEB (FORMULARIO DE INSCRIPCIÓN) SAAWADF

Para realizar la configuración de las reglas de cobro que se insertarán en el estado de cuenta una vez ha realizado la inscripción en la institución, se debe parametrizar la lista de cobros de inscripción desde la forma SAAWADF de la siguiente forma:

| = Q 🐂                  | MIGRFUAA                                   |                                        |                     | O USI      | JARIO         |                     | Salir  | ?           |
|------------------------|--------------------------------------------|----------------------------------------|---------------------|------------|---------------|---------------------|--------|-------------|
| × Reglas predefi       | inidas de web para solicitante electrónico | SAAWADF 9.3 (MIGRFUAA)                 |                     | AGREGAR    | RECUPERAR     | RELACIONADO         | 🗱 HERR | AMIENTAS    |
| Tipo de solicitud web: | PA PRE PREGRADO PRIMERA VEZ                | Periodo vigente: 201800 CONTINUADA     | A 2018              |            |               |                     | Recome | nzar        |
| Currículum predefinido | Reglas de correo-e y tarjeta de crédito    | Reglas de coincidencia y procesamiento | Cartas de firma web |            |               |                     |        |             |
| CURRÍCULUM PREDEFI     | INIDO                                      |                                        |                     |            | 6             | Insertar 🗧 Eliminar | Copiar | Ÿ, Filtra   |
| Nivel                  | UG                                         |                                        | Periodo vigente     | 201800 CON | ITINUADA 2018 |                     |        |             |
| Currículum principal   |                                            |                                        |                     |            |               |                     |        |             |
| Currículum             |                                            |                                        | Programa            |            |               |                     |        |             |
| Campus                 |                                            |                                        | Carrera             |            |               |                     |        |             |
| Escuela                |                                            |                                        | Departamento        |            |               |                     |        |             |
| Grado                  |                                            |                                        |                     |            |               |                     |        |             |
| Currículum secundario  | >                                          |                                        |                     |            |               |                     |        |             |
| Currículum             |                                            |                                        | Programa            |            |               |                     |        |             |
| Campus                 |                                            |                                        | Carrera             |            |               |                     |        |             |
| Escuela                |                                            |                                        | Departamento        |            |               |                     |        |             |
| Grado                  |                                            |                                        |                     |            |               |                     |        |             |
|                        | 1 V Por página                             |                                        |                     |            |               |                     | Regis  | stro 1 de 2 |

#### Esta configuración deberá realizarse cada vez que cambie el valor de la inscripción.

C

Configurar el valor de la inscripción por código de detalle en la pestaña "reglas de correo y tarjeta de crédito".

| = Q 📲                       | MIGRFUAA                                   |                                        |                                    | \Lambda USL       | JARIO            |                        | A Salir    | 1      |
|-----------------------------|--------------------------------------------|----------------------------------------|------------------------------------|-------------------|------------------|------------------------|------------|--------|
| × Reglas predet             | inidas de web para solicitante electrónico | SAAWADF 9.3 (MIGRFUAA)                 |                                    | AGREGAR           | RECUPERAR        | RELACIONADO            | HERR.      | AMIENT |
| Tipo de solicitud web:      | PA PRE PREGRADO PRIMERA VEZ                | Periodo vigente: 201800 CONTINUAD      | A 2018                             |                   |                  |                        | Recome     | nzar   |
| Currículum predefinido      | Reglas de correo-e y tarjeta de crédito    | Reglas de coincidencia y procesamiento | Cartas de firma web                |                   |                  |                        |            |        |
| ENLACE DE CORREO-           | E DE LISTA DE VERIFICACIÓN                 |                                        |                                    |                   | 5                | 🖥 Insertar 🛛 🗖 Elimina | r 📲 Copiar | Ϋ, Fil |
| Regresar                    |                                            |                                        |                                    |                   |                  |                        |            |        |
| Dirección de correo-e       |                                            |                                        |                                    |                   |                  | Texto de enlace        |            |        |
| ⊀<br>Regla de cuota de tari | eta de crédito de solicitud                |                                        |                                    |                   |                  |                        |            |        |
| Detalle de cargo            | A100 INSCRIPCION PRES                      | ENCIAL Proces                          | ando 🔘 Permitir tarjeta de crédite | o 🔘 Requerir tarj | eta de crédito 🜘 | No permitir tarjeta de | crédito    |        |
| Monto                       | 135000                                     |                                        | Permitir dispensa                  |                   |                  |                        |            |        |
| Cuota de solicitud de       |                                            |                                        | Transacciones a tabla m            | iscelánea         |                  |                        |            |        |
| admisión                    |                                            |                                        |                                    |                   |                  |                        |            |        |
| 4                           |                                            |                                        |                                    |                   |                  |                        |            |        |

Una vez se culmine el proceso de inscripción del estudiante se insertará este valor en el estado de cuenta del estudiante.t

CONFIGURACIÓ REGLAS DE COB

![](_page_14_Picture_9.jpeg)

Insertar el tipo de solicitud al que aplicó el estudiante y el periodo vigente.

| Tipo de solicitud: PA                                                                                                    | Reglas predefinidas de web para solicitante electrónico SAAWADF 9.3 (MIGRF             | UAA)                                        | AGREGAR               | RECUPERAR | A RELACIONADO | HERRAMIENT |
|----------------------------------------------------------------------------------------------------|----------------------------------------------------------------------------------------|---------------------------------------------|-----------------------|-----------|---------------|------------|
| PRE PREGRADO PRIMERA VEZ                                                                                                    | Tipo de solicitud: PA<br>web                                                           | Periodo vigente: 201800                     |                       |           |               | Ir         |
| cio: llenar los campos arriba y oprimir ir. Para buscar por nombre, oprimir TAB desde un campo de ID, ingresar el criterio de búsqueda y oprimir INTRO | PRE PREGRADO PRIMERA VEZ                                                               |                                             |                       |           |               |            |
|                                                                                                    | icio: llenar los campos arriba y oprimir ir. Para buscar por nombre, oprimir TAB desde | e un campo de ID, ingresar el criterio de b | vúsqueda y oprimir IN | TRO       |               |            |

Insertar el periodo vigente nuevamente.

![](_page_15_Picture_0.jpeg)